How to access my child's School email

• All Education Queensland students have access to an email account through their EQ MIS (Managed Internet Service.) They will require their MIS username and password.

## Accessing email through a computer. For desktop or tablet email see last page.

1) Open the **internet** (If it doesn't work in one browser, try another e.g. Google Chrome, Edge, Firefox or Safari.)

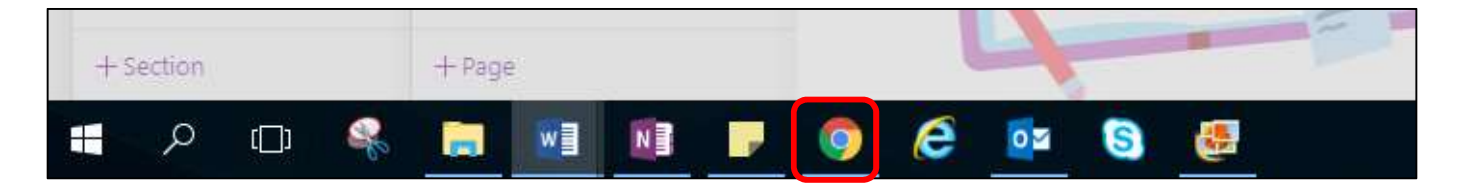

2) In the address bar, type in mis.eq.edu.au. (Please note there is no www.)

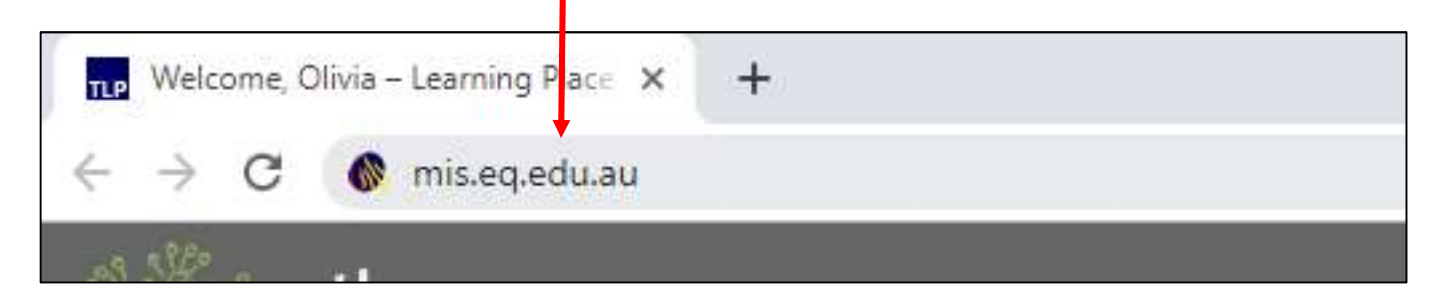

- 3) Sign in using your student MIS username and Password
- e.g. your child's MIS username is owell7 (not owell7@eq.edu.au)
- 4) Click on the waffle, located in the top left hand corner. Then Outlook.

|                                                   |            |                        | Office 365 →          |
|---------------------------------------------------|------------|------------------------|-----------------------|
|                                                   |            | Apps                   |                       |
| iii Queensland Government SharePoint              |            | Outlook                | OneDrive              |
| MIS Gateway                                       |            | Word                   | Excel                 |
| Mail Admin Filtering                              |            | PowerPoint             | 0neNote               |
| Welcome                                           | Mail Admin | SharePoint             | Class Notebo          |
|                                                   |            | Forms 5                | 2 <sup>R</sup> People |
| Select from these applications for the management |            | Tasks                  |                       |
| of school mail and internet accounts              |            | All apps $\rightarrow$ |                       |

If you wish to use a desktop mail program or a smart device app, follow their prompts to add an account. If platform options are given, your child's account is under Office 365, not Microsoft or outlook.

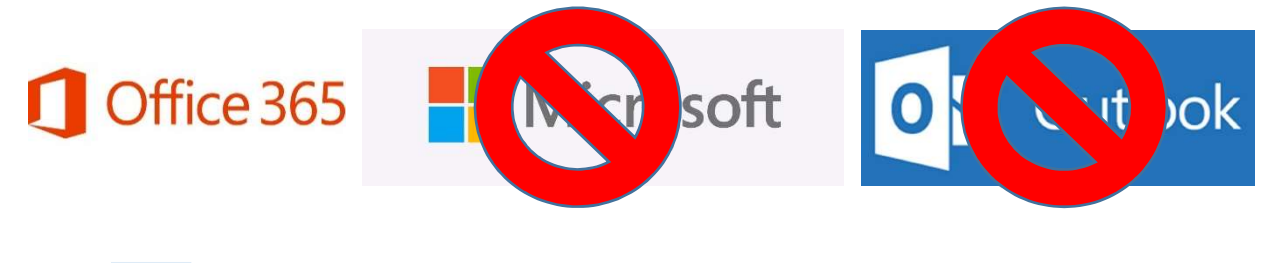

7) Sign in using your **student email address (e.g. <u>owell7@eq.edu.au</u> <u>NOT</u> <u>owell7</u>), click <b>next and** enter your **password**.

| Hicro        | soft          |  |      |
|--------------|---------------|--|------|
| Sign in      |               |  |      |
| Email or pl  | none          |  |      |
| Can't accoss | your account? |  |      |
|              | 2             |  |      |
|              |               |  | Next |
|              |               |  |      |